## NEDAŘÍ SE VÁM NAJÍT TO PRAVÉ? ČÍM TO MŮŽE BÝT:

1. Nefunguje odkaz na plný text:

Nejste v UTB síti. Pro využití všech funkcí se prosím přihlaste.

(bohužel nejste v univerzitní síti, přihlaste se svými univerzitními údaji, aby plný text správně fungoval).

- 2. Zobrazuje se málo výsledků (zvolte jiná klíčová slova, používejte logické operátory, zrušte filtry).
- 3. Spojení s databází selhalo (zkuste to později znovu).

Pokud si nevíte rady, zeptejte se u obsluhy na pultu.

Poradíme také na e-mailu knihovna@utb.cz Volat nám můžete na číslo 576 038 130 Napište nám na facebook.com/knihovnautb

## CHCI HLEDAT V DATABÁZÍCH

- Otevřete si stránku http://portal.k.utb.cz. Portál informačních zdrojů slouží k centrálnímu prohledávání všech informačních zdrojů knihovny.
- Můžete jej prohledávat i na počítačích mimo univerzitu. V tomto případě je třeba si nejdříve nastavit vzdálený přístup na adrese http://proxy.k.utb.cz, jinak byste se nedostali k plným textům vyhledaných dokumentů.
- 3. Do vyhledávacího pole zadávejte název, autora nebo klíčová slova v angličtině.
- 4. Výsledky můžete filtrovat podle několika kritérií (typ a jazyk dokumentu, téma, datum vydání atd.). V menu na pravé straně si můžete vybrat, o jaké záznamy máte zájem.

- Přímo ve výsledcích najdete odkazy na plné texty (ikonka s plným textem nebo červená ikonka K.UTB). Po kliknutí na název konkrétního dokumentu se dostanete k podrobnému popisu dokumentu. Je zde také ikonka pro zobrazení informací o dostupnosti plného textu.
- 6. V seznamu výsledků i detailu záznamu najdete odkaz na generátor citací CitacePRO. Záznamy můžete také exportovat do dalších nástrojů, např. RefWorks.
- Na domovské stránce portálu najdete také seznam všech dostupných databází s odkazy (kdybyste chtěli vyhledávat přímo v konkrétní databázi).

| PORTÁL K.UTB                                                                                                    |                                                                              | 🗈 English 🚽 Přihlásit                                                           |                                                                                            |
|----------------------------------------------------------------------------------------------------|------------------------------------------------------------------------------|---------------------------------------------------------------------------------|--------------------------------------------------------------------------------------------|
| Univerzita Tomáše Bati ve Zlíně<br>Knihovna                                                                                                    | KATALOG UTB E-ZDROJE                                                         |                                                                                 | Možnost přepnutí                                                                           |
|                                                                                                    | polymer crystals                                                             | Vše ~ Q HLEDAT                                                                  | vyhledávání<br>v katalogu knihovny                                                         |
|                                                                                                    | POKROČILÉ VYHLEDÁVÁNÍ →                                                      | 🗆 Zachovat současné nastavení filtrů                                            |                                                                                            |
| Zpět na hlavní stranu / Vyhledávání: polymer cr                                                                                                    | ystals                                                                       |                                                                                 |                                                                                            |
| Zobrazuji výsledky <b>1 - 20</b> z <b>172 415</b> pro vyhledáv<br>Počet výsledků na stránku <b>20 v</b> Seřadit                                                                                                    | vání ' <b>polymer crystals</b> ', doba hledání: 2,45 s.<br>podle Relevance v | UPŘESNIT HLEDÁNÍ<br>Ø Plný text<br>© Recenzováno                                | <ul> <li>Filtrování a<br/>upřesnění výsledků<br/>(podle typu</li> </ul>                    |
| Polymer -modified Liquid Crystals       Přídat do oblíbených         Autoři: Ingo Dierking; Ingo Dierking;       Vydáno: 2019         Typ dokumentu: E-kniha       20 citacePRO         Image: State PRO       Image: State PRO         Image: Plný text ve formátu PDF       Image: State PRO |                                                                              | do oblibených 🗆 Prohledávat také plné texty článků<br>🕼 Zobrazit podobná témata | dokumentu, tématu,<br>data, jazyka,<br>prohledávání<br>plného textu)<br>Odkaz na plný text |
|                                                                                                    |                                                                              | Akadem. časopisy 152 754                                                        |                                                                                            |
| Towards shape-transla<br>incommensurate poly<br>Autoři: Staub, Mark C.; Li, Christo<br>Vydáno: 2020<br>Typ dokumentu: Akademický ča;                                                                                                    | ntional symmetry<br>mer crystals<br>pher Y.                                  | Materiály<br>Knihy 774<br>Recenze 401<br>E-knihy 331                            |                                                                                            |
| <b>Q K.UTB C</b> citacePRO                                                                                                    |                                                                              | TÉMA O                                                                          | <ul> <li>Odkaz na generátor<br/>citací</li> </ul>                                          |
| Numerical simulation<br>under flow field using<br>lattice Boltzmann met<br>Autoři: Li, Qiang; Zhang, Tong; Yu<br>Vydáno: 2020                                                                                                    | of polymer crystand and and coupled phase-field and hod                      | polymery 18.869<br>coordination 16.468<br>polymers<br>coordination 9.864        | Pro více informací<br>klikněte na název                                                    |

nolyme